# **TECNOLOGICO NACIONAL DE MEXICO CAMPUS ROQUE**

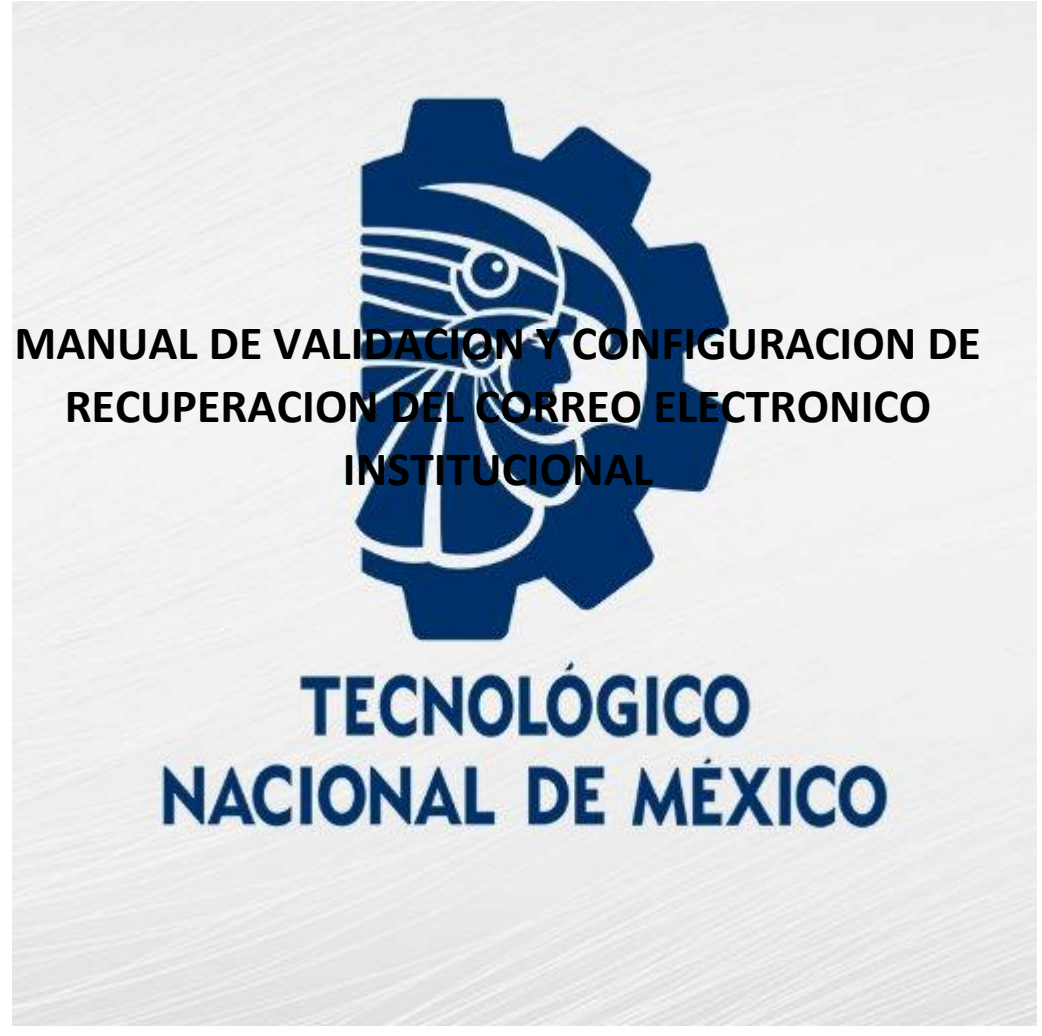

CENTRO DE COMPUTO I.S.C. FRANCISCO MANUEL MARQUEZ TOVAR FEBRERO 2021 Versión 2.1

# Contenido

| 1.  | Acceso inicial1                                 |
|-----|-------------------------------------------------|
| 2.  | Cambio de contraseña                            |
| 2.1 | Posibles errores y como atenderlos3             |
| 3.  | Configuración para la recuperación de la cuenta |
| 3.1 | Configuración de teléfono para recuperación     |
| 3.2 | Configuración de correo para recuperación       |
| 4.  | Escritorio principal de Office 365.             |
| 5.  | Soporte técnico                                 |
|     | TECNOLÓGICO                                     |
|     |                                                 |
|     | NACIONAL DE MEXICO                              |
|     |                                                 |

#### 1. Acceso inicial.

El acceso a la plataforma se puede realizar mediante una página web o una app para celular.

Se recomienda que el primer acceso se realice a través de la página web desde una computadora:

### portal.office.com

con la finalidad de que la configuración inicial sea más sencilla, posteriormente se puede llevar a cabo la instalación de la app de Teams en el celular.

Cuando logré acceder a la página se mostrará lo siguiente pantalla que se pude observar en la figura 1.

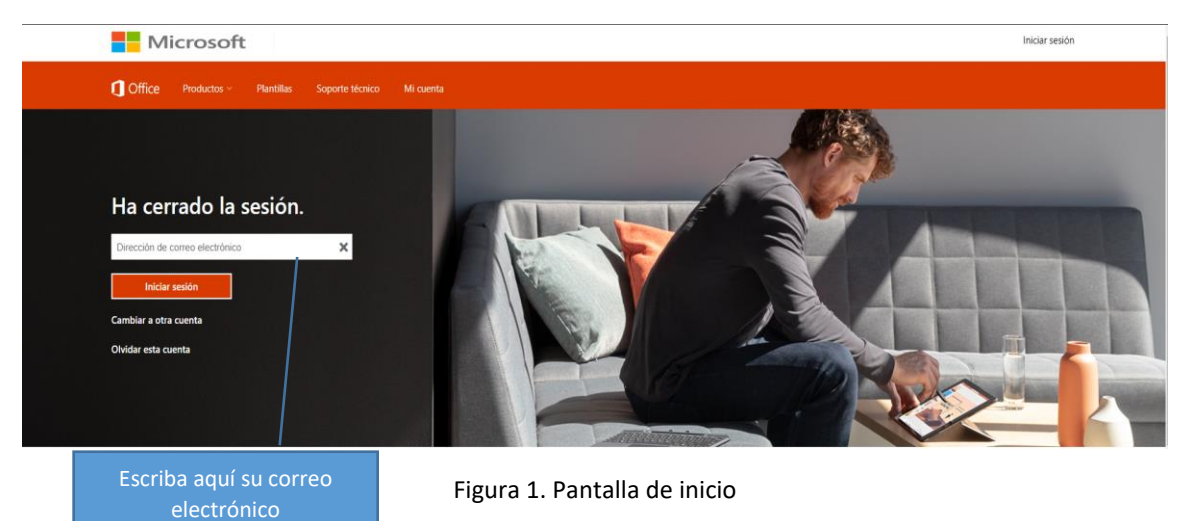

Escriba la dirección de correo electrónico que se le proporciono en el cuadro que se le indica y presione el botón de Iniciar sesión.

En lo sucesivo, su dirección de correo será también su cuenta de usuario.

### 2. Cambio de contraseña.

La contraseña que se le proporciono se utilizará **solo en el primer acceso y por única vez**, debe ser cambiada inmediatamente, se recomienda que la nueva sea una que no vaya a olvidar o anótela para su uso posterior.

En la siguiente pantalla (Figura 2) se le solicitará su contraseña inicial, la cual se le entrego junto con su cuenta de correo. Verifique que se muestra su cuenta de correo.

Si abre la ventana de cambio de contraseña y si tarda más de cinco minutos en realizar el proceso de cambio, se le indicará que la sesión ha caducado y que debe de iniciar nuevamente la sesión. Si esto ocurre debe solicitar una nueva contraseña. Revise el procedimiento para solicitar una nueva contraseña.

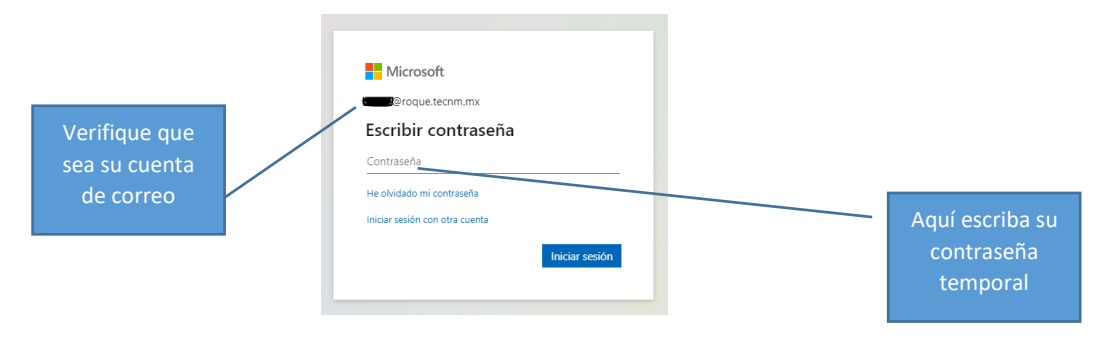

Figura 2. Pantalla de captura de contraseña.

A continuación, se le solicitará la nueva contraseña (Figura 3). Para evitar que su cuenta sea intervenida por otras personas, procure que su nueva contraseña sea robusta siguiendo las siguientes reglas:

- 1. Utilice al menos 8 caracteres.
- 2. Utilice combinación de letras mayúsculas y minúsculas.
- 3. Utilice una al menos una mayúscula.
- 4. Utilice por lo menos un número.
- 5. Utilice por lo menos un carácter especial.

| Escriba la<br>contraseña que se<br>le proporciono. | <ul> <li>Microsoft</li> <li>12020@roque.tecnm.mx</li> <li>Actualizar contraseña</li> <li>Necesita actualizar la contraseña porque se trata de</li> </ul> | Escriba la nueva<br>contraseña  |
|----------------------------------------------------|----------------------------------------------------------------------------------------------------|---------------------------------|
|                                                    | la primera vez que inicia sesión o porque la<br>contraseña expiró.<br>Contraseña actual                                                                  | Confirma la<br>nueva contraseña |
|                                                    | Contraseña nueva<br>Confirmar contraseña                                                                                                    |                                 |
|                                                    | iniciar sesion                                                                                                    |                                 |

Figura 3. Pantalla para cambio de contraseña.

#### 2.1 Posibles errores y como atenderlos.

En el caso de que la nueva contraseña no cumpla con tres de las reglas mencionadas anteriormente, se mostrará la siguiente pantalla (Figura 4), en cuyo caso solo escriba en la sección de nueva contraseña.

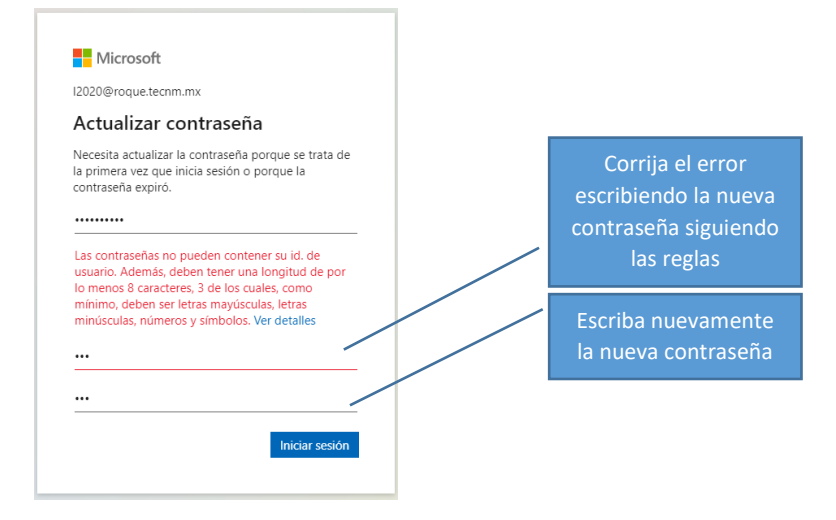

Figura 4. Pantalla de contraseña nueva con errores.

Otra posible falla puede presentarse cuando la nueva contraseña y su verificación no son iguales, en este caso se mostrará la siguiente pantalla (Figura 5), para corregir solo asegúrese de que la contraseña nueva y la verificación sean exactamente iguales.

| Microsoft                                                                                                    |                     |
|----------------------------------------------------------------------------------------------------|---------------------|
| I2020@roque.tecnm.mx                                                                                                    |                     |
| Actualizar contraseña                                                                                                    |                     |
| Necesita actualizar la contraseña porque se trata de<br>la primera vez que inicia sesión o porque la<br>contraseña expiró. |                     |
|                                                                                                    |                     |
|                                                                                                    | Asegúrese de que la |
| Estas contraseñas no coinciden.                                                                                            |                     |
|                                                                                                    | exactamente iguales |
| Iniciar sesión                                                                                                    |                     |
|                                                                                                    |                     |
|                                                                                                    |                     |

Figura 5. Falla en la verificación de la nueva contraseña.

Al concluir el proceso de cambio de contraseña se le mostrará la pantalla que puede observar en la figura 6, para continuar presione el botón Siguiente

## 3. Configuración para la recuperación de la cuenta.

Si el proceso que está realizando es debido al reinicio de su cuenta por falla u olvido de contraseña es probable que las siguientes pantallas no se le muestren y entre directo al escritorio de la plataforma de Office 365, en cuyo es importante que realice la configuración de la recuperación de contraseña desde su perfil.

Cuando termine la configuración de la validación, se le pedirá que configure la recuperación de la cuenta. Comenzará con la pantalla de la Figura 6, aquí presione el botón Siguiente.

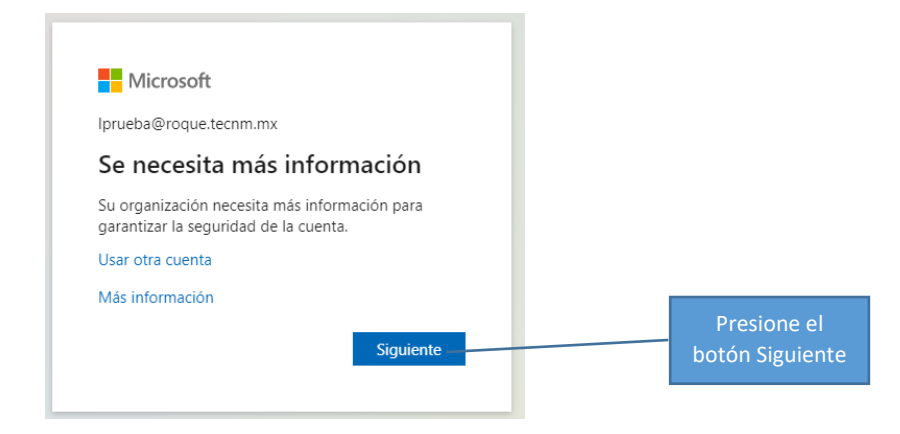

Figura 6. Inicio de sesión

A continuación, se le preguntará si desea mantener la sesión iniciada por lo que deberá contestar que si tal como se puede observar en la imagen de la figura 27.

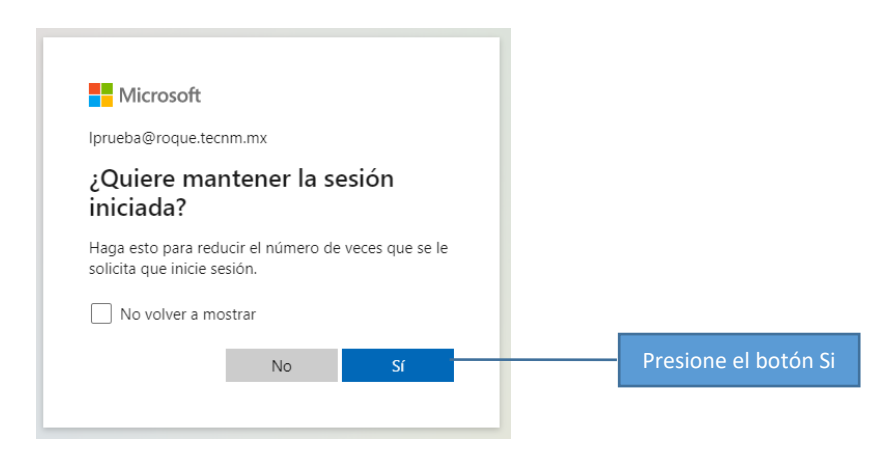

Figura 7. Pantalla para mantener la sesión

A continuación, se le mostrará la pantalla de la figura 8 o figura 9, en la que se le indica las opciones que puede tener para la recuperación de la contraseña de su cuenta, es posible no elegir ninguna presionando en cancelar, pero no se recomienda hacerlo, también es posible elegir solo una de las dos opciones que se muestran.

Si se le muestra la pantalla de la figura 26 presione en Configurarlo ahora, en cuanto termine la configuración de alguna de las dos opciones, se activará el botón Finalizar. Se le recomienda configurar ambas opciones

| Hicrosoft                                                                                                    | Lprueba@roque.tecnm.mx   <b>?</b>                                                                                                    |
|----------------------------------------------------------------------------------------------------|----------------------------------------------------------------------------------------------------|
| no pierda el acceso a su cuenta                                                                                                    | Presione para configurar el número de teléfono celular que se utilizará<br>para la recuperación de la contraseña, si se muestra un número de<br>teléfono que no es el suyo entre para cambiarlo. |
| Para asegurarnos de que pueda restablecer su contraseña, necesifamos<br>enviarle correo no deseado, sino para que su cuenta sea más segura. Ter<br>1 Teléfono de autenticación no está configurado. Configurario ahora<br>2 Correo electrónico de autenticación no está configurado. Configurar | recopilar información para poder comprobar su identidad. No usaremos esta información para<br>drá que configurar al menos 1 de las opciones siguientes.<br>lo ahora                              |
| Finalizar cancelar<br>Si presiona en cancelar r                                                                                                    | Presione para configurar una cuenta de correo que se<br>utilizará para la recuperación de la contraseña<br>no configurara ninguna opción de recuperación, no se recomienda                       |

Figura 8. Opciones para la configuración de la recuperación de la cuenta.

Si se le muestra la pantalla de la figura 27, en la que se despliega un número de teléfono, no se preocupe, al presionar en Comprobar podrá restablecer su número correcto.

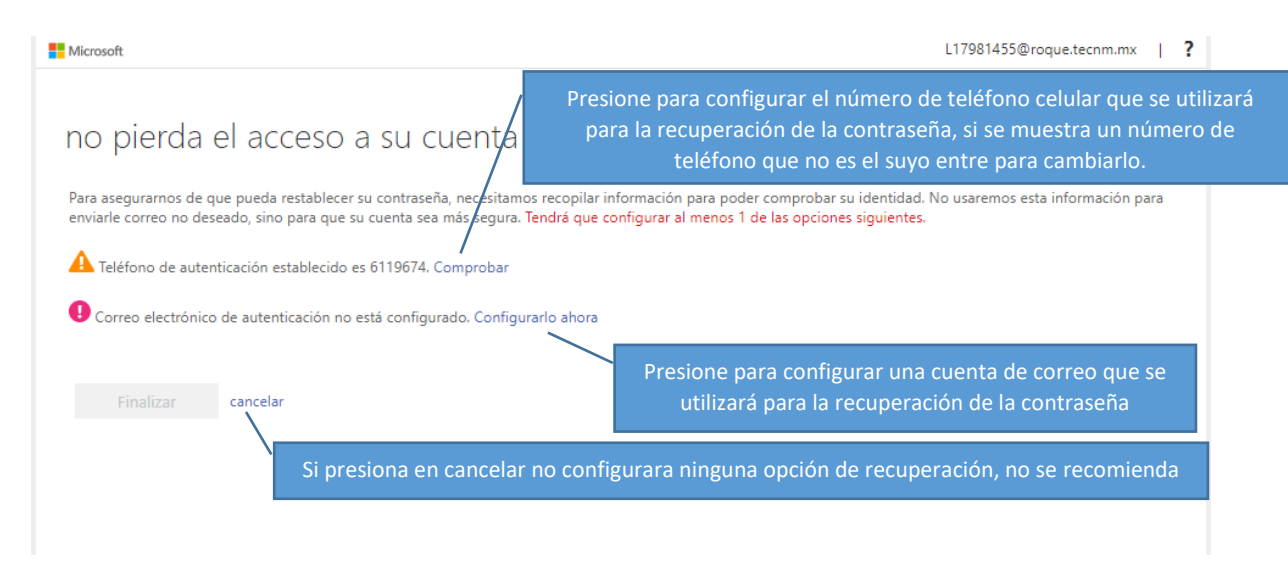

Figura 9. Opciones para la configuración de la recuperación de la cuenta.

# 3.1 Configuración de teléfono para recuperación.

Cuando seleccione la primera opción se le mostrará la pantalla de la figura 10. Presione en Seleccione su país o región y se le mostrará una lista, busque México y selecciónelo; a continuación, en Escriba su número de teléfono de autenticación, debe escribir el número de su teléfono celular, recuerde que ya no se utilizan los prefijos 044 y 045 antes de su número de celular.

| Microsoft                                                   | Lprueba@roque.tecnm.mx   <b>?</b>                            |
|-------------------------------------------------------------|--------------------------------------------------------------|
|                                                             |                                                              |
| no pierda el acceso a su cuenta                             | Al presionar se le mostrará una lista de países, recórrala   |
| Compruebe su número de teléfono de autenticación siguiente. | hasta encontrar México y selecciónelo                        |
| Teléfono de autenticación                                   |                                                              |
| Seleccione su país o región                                 | En este campo canture su número de teléfono celular          |
| Escriba su número de teléfono de autenticación              |                                                              |
| enviarme mensaje de texto Ilar <del>penne</del>             | si se muestra un numero que no sea el suyo puede corregirlo. |
| Atrás                                                       |                                                              |
|                                                             |                                                              |

Figura 10. Pantalla para la configuración del teléfono de recuperación

En cuanto termine de escribir su número de teléfono celular, se activará el botón de envíame mensaje de texto, tal como se muestra en la imagen de la figura 11, presiónelo y en unos segundos recibirá un mensaje con un código numérico.

| Microsoft                            |                         | Lprueba@roque.tecnm.mx   ?                   |  |
|--------------------------------------|-------------------------|----------------------------------------------|--|
|                                      |                         |                                              |  |
| no pierda el acceso                  | o a su cuenta           |                                              |  |
| Compruebe su número de teléfono de a | utenticación siguiente. |                                              |  |
| Teléfono de autenticación            |                         |                                              |  |
| México (+52)                         | ~                       |                                              |  |
| 461                                  |                         |                                              |  |
| enviarme mensaje de texto            | llamarme                |                                              |  |
|                                      |                         | Botón para enviar mensaje de texto a su      |  |
| Atrás                                |                         | celular con el código numérico de activaciór |  |

Figura 11. Pantalla con botón para enviar mensaje de texto activado.

En cuanto presione el botón de enviarme mensaje de texto, se mostrará la pantalla de la figura 12, en ella debe escribir el código numérico que recibió en el mensaje de texto enviado a su celular y posteriormente

presione el botón Comprobar; en el caso de que tarde demasiado tiempo en llegar el mensaje de texto puede solicitar que se le envíe de nuevo presionando en reintentar.

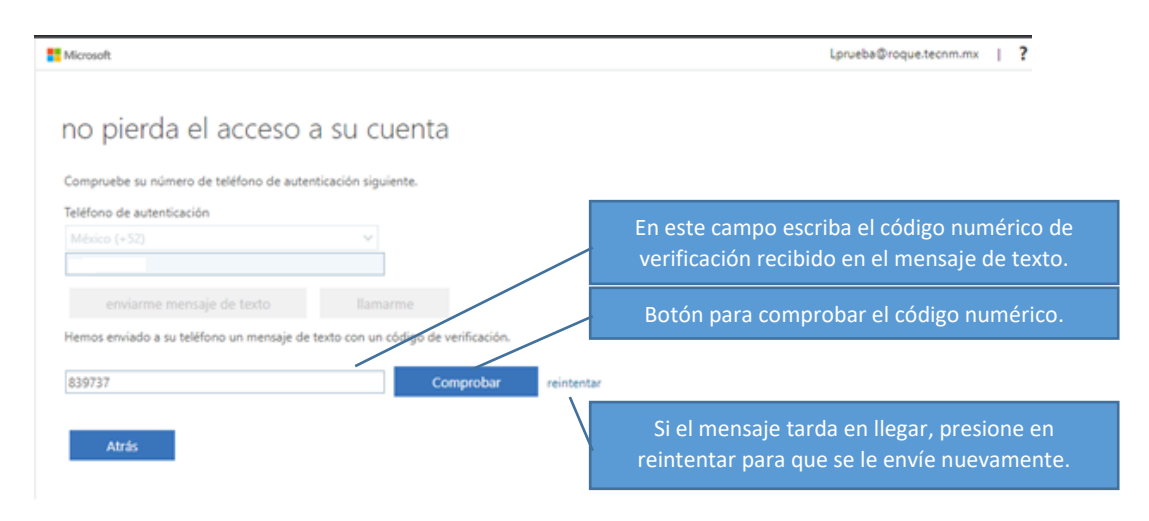

Figura 12. Pantalla para la comprobación del código numérico de verificación.

### 3.2 Configuración de correo para recuperación.

Una vez que concluya con la configuración de su número de celular de recuperación, se le mostrará la pantalla de la figura 13, verifique que efectivamente el número de celular que se muestra sea el de su equipo móvil, si no corresponde presione en Cambiar y se repetirá el proceso que se le indico desde la figura 10; si el número de celular es correcto, se procederá a configura la dirección de correo electrónico para una eventual recuperación, para iniciar presione en Configurarlo ahora.

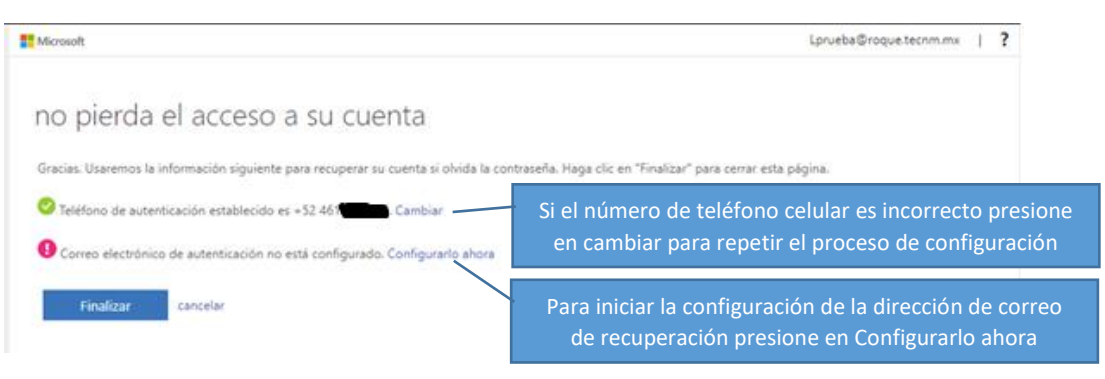

Figura 13. Pantalla con número de teléfono de recuperación configurado.

A continuación, se le mostrará la pantalla de la figura 14 para la configuración de la dirección del correo de recuperación, esta cuenta debe ser diferente a la que se le proporciono, y posteriormente presione el botón Enviarme un mensaje de correo electrónico para que se le envíe a su cuenta de correo un código de verificación.

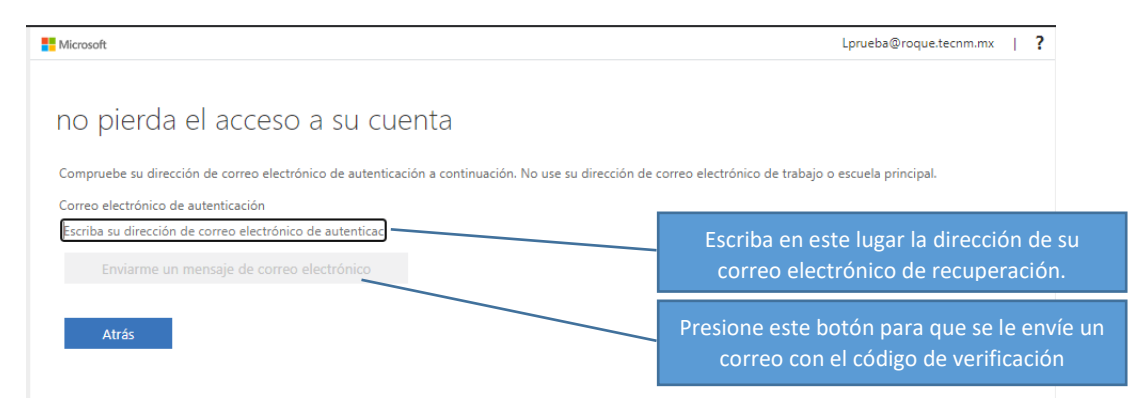

Figura 14. Pantalla para configuración de la dirección del correo electrónico de recuperación.

Revise en el buzón de su cuenta de verificación, debe haber un correo con el código de verificación, para identificarlo, en el asunto se leerá "Código de verificación del correo electrónico de la cuenta de Tecnológico Nacional de México campus Roque", ábralo y encontrará un código de verificación numérico como puede observarlo en la figura 15. Si no encuentra el correo en su buzón principal revise también en correo no deseado.

| Códig<br>Méxic | o de verificación del correo electrónico de la cuenta de Tecnológico Nacional de<br>o campus Roque                                                          |
|----------------|----------------------------------------------------------------------------------------------------|
| M              | msonlineservicesteam@microsoftonline.com <msonlineservicesteam@microsoftonline.com> 📑<br/>13/07/2020 09:11 p. m.</msonlineservicesteam@microsoftonline.com> |
| Para: 📻        | @hotmail.com                                                                                                    |
|                | Comprobar la dirección de correo electrónico                                                                                                    |
|                | Gracias por comprobar la cuenta de Lprueba@roque.tecnm.mx.                                                                                                  |
|                | Su código es: 207040 Este es su código numérico de verificación                                                                                             |
|                | Atentamente,<br>Tecnológico Nacional de México campus Roque                                                                                                 |
|                | Microsoft Corporation   One Microsoft Way, Redmond, WA 98052-6399                                                                                           |
|                | Este mensaje se envió desde una dirección de correo electrónico no supervisada. No responda a este Microsoft                                                |
|                | Privacidad   Legal                                                                                                    |

Figura 15. Contenido del correo enviado con el código de verificación

En la pantalla que se muestra en la figura 16, escriba el código numérico de verificación que recibió en su correo electrónico, también se muestra la opción reintentar que podrá emplear para que se le envíe nuevamente el correo.

| Microsoft                                                                                                    | Lprueba@roque.tecnm.mx   ?                                                                                                  |
|----------------------------------------------------------------------------------------------------|----------------------------------------------------------------------------------------------------|
| no pierda el acceso a su cuenta                                                                                                    |                                                                                                    |
| Compruebe su dirección de correo electrónico de autenticación a continuación. No use su dirección de c                                                                                               | orreo electrónico de trabajo o escuela principal.                                                                           |
| Correo electrónico de autenticación Correo electrónico Enviarme un mensaje de correo electrónico Encontrará un mensaje de correo electrónico con un código de verificación en su bandeja de entrada. | Aquí escriba el código numérico de<br>verificación que recibió en el correo<br>electrónico.                                 |
| 207040 Comprobar reintentar                                                                                                    | Presione el botón Comprobar para verificar<br>el código numérico que recibió                                                |
|                                                                                                    | Si tarda mucho tiempo en recibir el correo<br>con el código solicite que se le envíe<br>nuevamente con la opción reintentar |

Figura 16. Pantalla para la captura del código numérico de verificación recibido en el correo electrónico.

Cuando se compruebe que el código de verificación es correcto, se le mostrará la pantalla de la figura 17, verifique que la dirección del correo de recuperación es correcta, si no lo es o decide en este momento utilizar otra cuenta puede hacerlo presionando en Cambiar, si todo es correcto presione Finalizar.

| Microsoft                                                                                                    | Lprueba@roque.tecnm.mx | ?     |
|----------------------------------------------------------------------------------------------------|------------------------|-------|
| no pierda el acceso a su cuenta                                                                                                    |                        |       |
| Gracias. Usaremos la información siguiente para recuperar su cuenta si olvida la contraseña. Haga clic en "Finalizar" para cerrar esta p | ágina.                 |       |
| Teléfono de autenticación establecido es +52.461 Cambiar                                                                                 |                        |       |
| Correo electrónico de autenticación establecido es Ohtmail.com. Cambiar                                                                  |                        |       |
| Finalizar cancelar                                                                                                    |                        |       |
|                                                                                                    |                        |       |
|                                                                                                    |                        |       |
|                                                                                                    |                        |       |
|                                                                                                    |                        |       |
|                                                                                                    |                        |       |
|                                                                                                    |                        |       |
| @2020 Microsoft Legal   Privacidad                                                                                                    | La sesión expirará en  | 14:40 |

Figura 17. Pantalla final del proceso de configuración de la recuperación

Cuando presione en Finalizar, se le mostrará la pantalla de la figura 18, solo indique que sí para terminar con la configuración de la recuperación de la contraseña y entrar al escritorio de su cuenta de Office 365.

| Microsoft                                                                          |       |    |
|------------------------------------------------------------------------------------|-------|----|
| lprueba@roque.tecr                                                                 | ım.mx |    |
| ¿Quiere mantener la sesión<br>iniciada?                                            |       |    |
| Haga esto para reducir el número de veces que se le<br>solicita que inicie sesión. |       |    |
| No volver a mo                                                                     | strar |    |
|                                                                                    | No    | Sí |
|                                                                                    |       |    |

Figura 18. Pantalla para mantener dentro de la sesión

# 4. Escritorio principal de Office 365.

Cuando termine los procesos de verificación de la cuenta y configuración de la recuperación de contraseña se le mostrará el escritorio de Office 365, tal como puede observar en la figura 19.

MANUAL DE CONFIGURACION DE LA VERIFICACION Y RECUPERACION DEL CORREO ELECTRONICO INSTITUCIONAL TECNOLOGICO NACIONAL DE MEXICO CAMPUS ROQUE

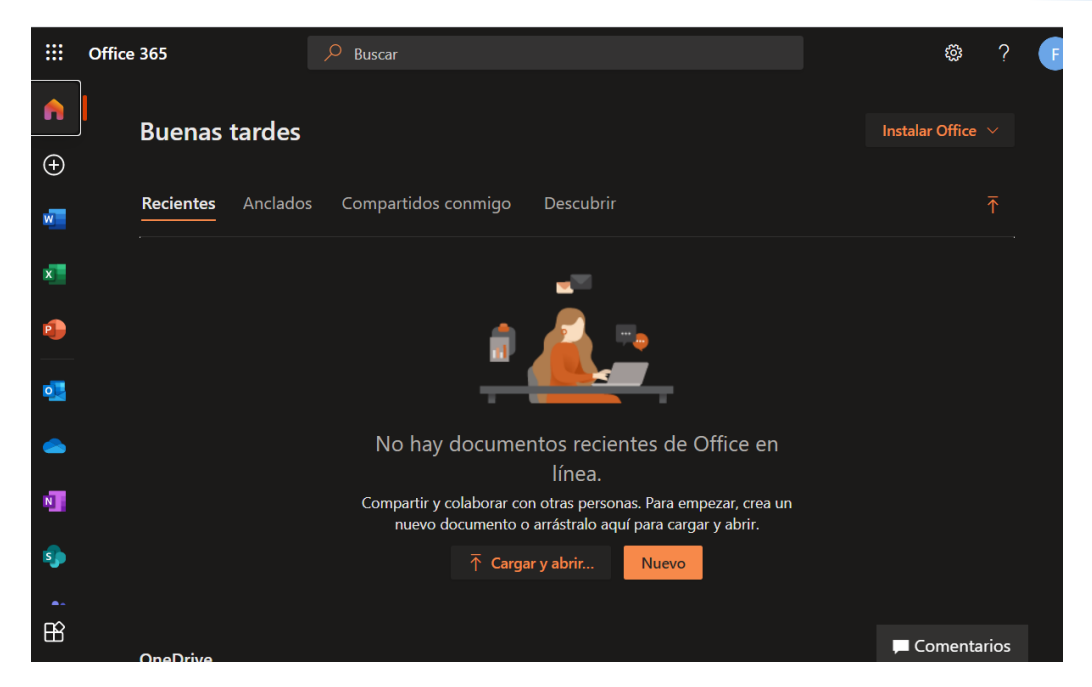

Figura 19. Escritorio principal de Office 365

En el escritorio podrá encontrar las aplicaciones más comunes de Office como Word, Excel y PowerPoint así como el acceso al correo electrónico institucional en la aplicación de Outlook y a sus clases virtuales en Teams, como puede observarlo en la figura 20.

MANUAL DE CONFIGURACION DE LA VERIFICACION Y RECUPERACION DEL CORREO ELECTRONICO INSTITUCIONAL TECNOLOGICO NACIONAL DE MEXICO CAMPUS ROQUE

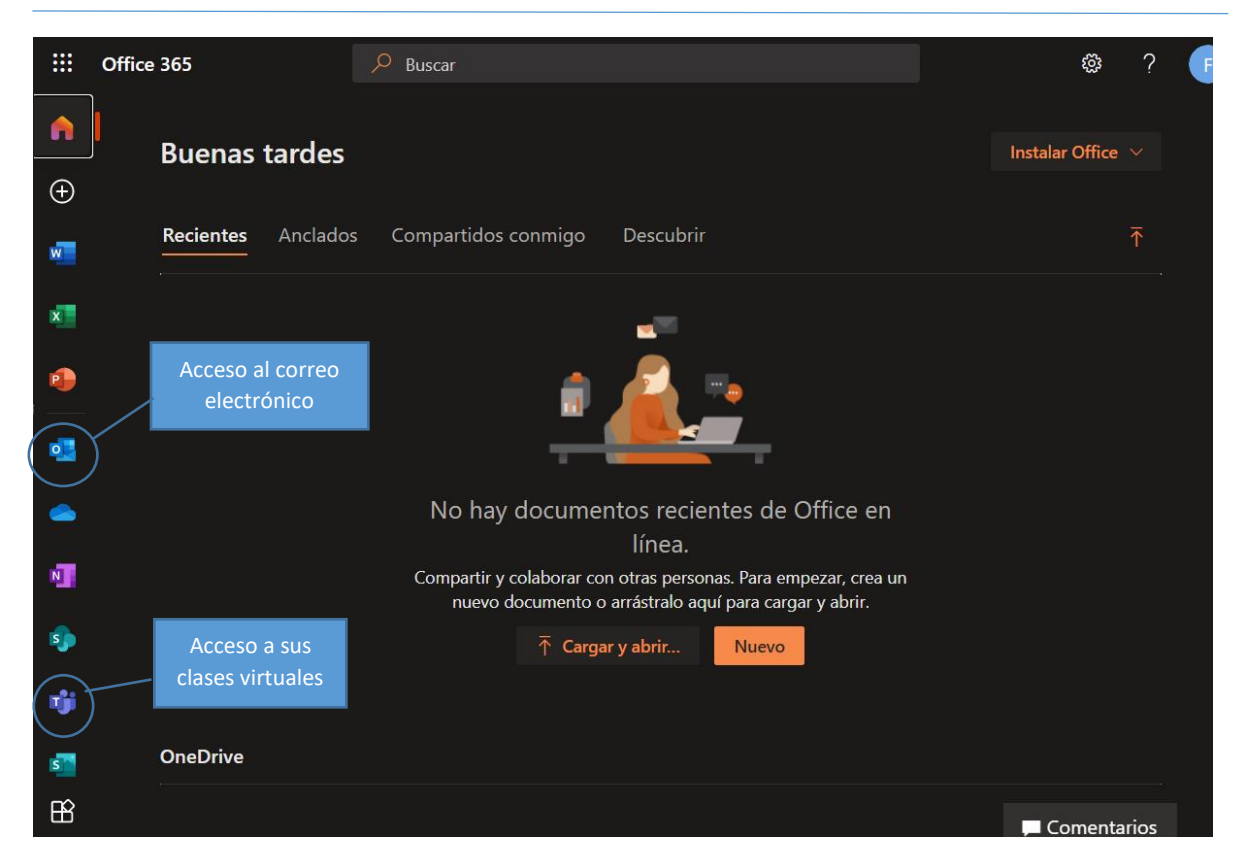

Figura 20. Aplicaciones de Office 365.

#### 5. Soporte técnico.

Si le llegará a presentar alguna de las situaciones que a continuación se enumeran:

- 1. Falla de su equipo celular.
- 2. Perdida de su quipo celular.
- 3. Robo de su equipo celular.
- 4. Perdida de acceso a la cuenta de correo de recuperación.

Y requiere recuperar el acceso a su cuenta puede solicitar que se reinicie la cuenta presentado en el Centro de Cómputo su credencial *vigente* la institución o mediante su coordinador de carrera o jefe de departamento académico correspondiente.